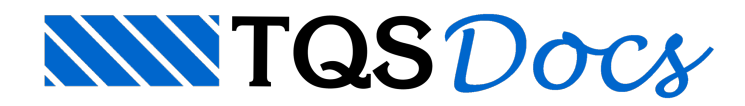

# SISEs - Parte 3 - Sondagem

Prezados,

Vamos agora tratar do lançamento das sondagens no sistema SISEs. É possível lançar as sondagens, com os SPT's, camadas do solo, materiais que o compõe e suas características físicas.

Os perfis de sondagem que serão considerados no cálculo e dimensionamento deverão ser definidos através de um editor específico no SISEs. Neste editor é possível digitar os dados da sondagem de forma rápida e simples, agilizando o processo de inserção de dados.

Nesta etapa do projeto os passos mais importantes são a definição dos valores de SPT e a associação das camadas de solo aos critérios de projeto. Esta associação tem por objetivo determinar o tipo de solo que a camada da sondagem representa dentro das diversas teorias de cálculo. Citando um exemplo disso: em uma sondagem qualquer foi encontrada uma camada de argila silto-arenosa; pretende-se utilizar estacas para a fundação; dentro da teoria de determinação de capacidade de carga pelo método de Décourt&Quaresma os únicos tipos de solo existente são argila, silte e areia (não havendo solos mistos); assim o engenheiro deve determinar qual das três camadas da teoria de cálculo que melhor representa a camada real de solo encontrada pela sondagem.

O processo de associação de camadas de solo é a principal etapa de entrada de dados realizada pelo engenheiro de fundações, devendo este atentar para a importância desde processo, não o considerando como apenas uma escolha aleatória e de pouca importância.

### Perfis de Sondagens

Abaixo o perfil de sondagem que será lançado nesse exemplo:

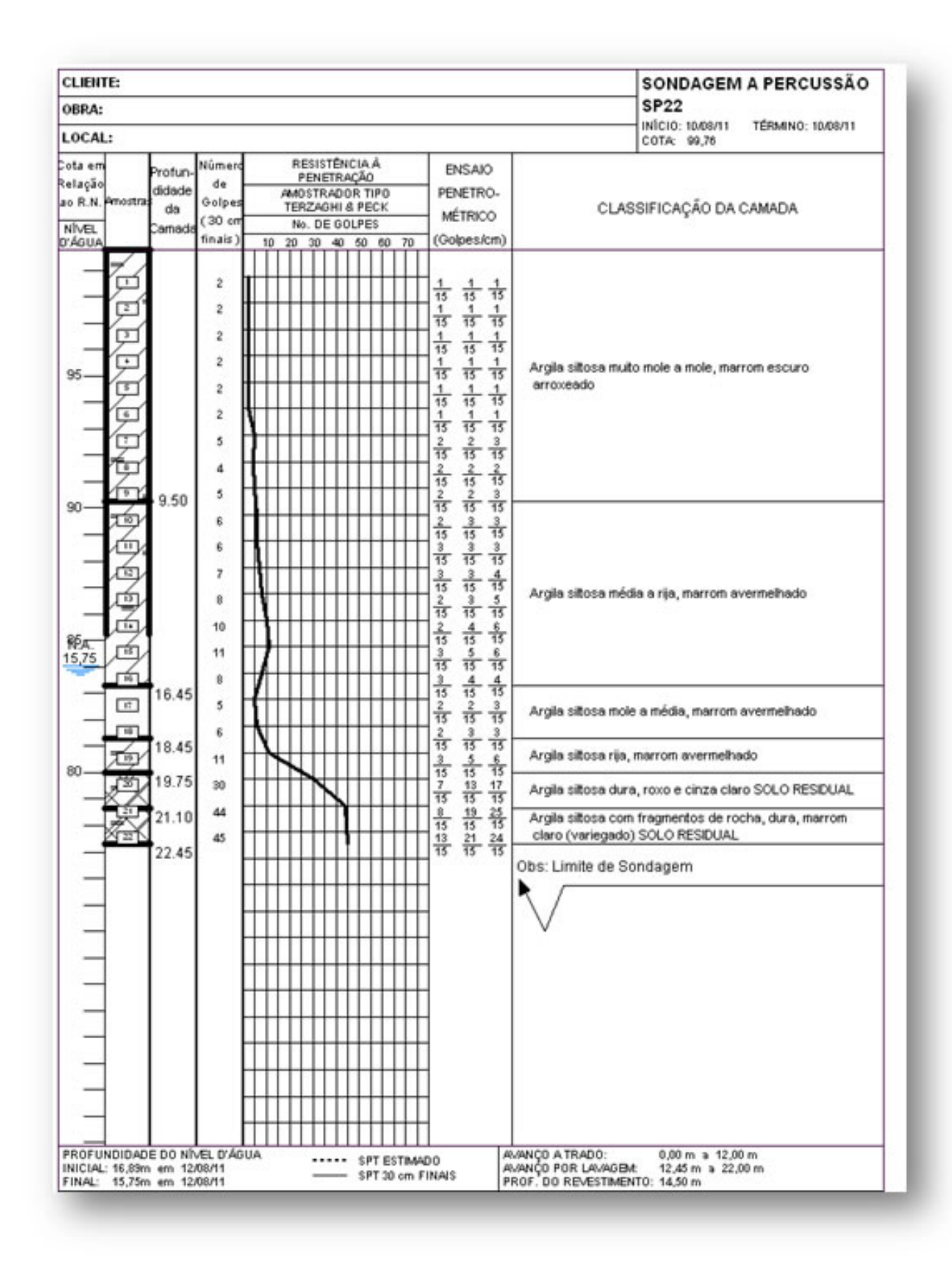

Para iniciar o programa de entrada de dados de sondagens é necessário acessar o menu "Editar" – "Dados de Sondagens":

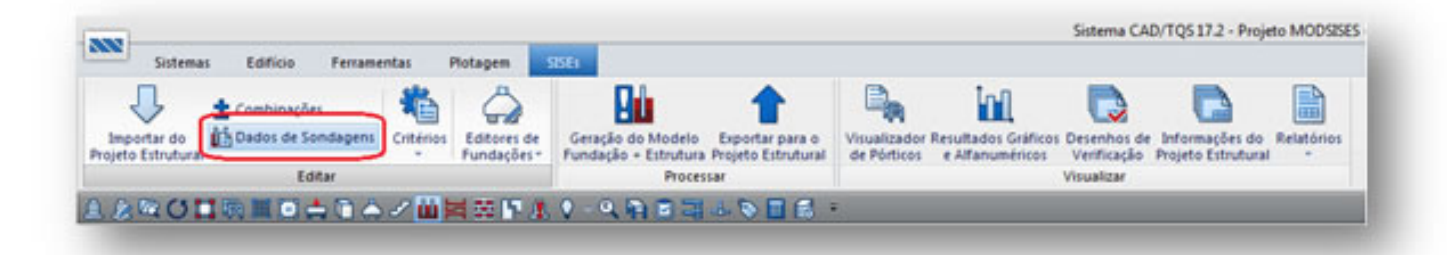

| Visualização gráfica                                    | Seleção da sondagem para Edição / Visualização.                                                                                                    |
|---------------------------------------------------------|----------------------------------------------------------------------------------------------------|
|                                                         | N <sup>4</sup> SONDAGEM                                                                                                    |
|                                                         |                                                                                                    |
|                                                         |                                                                                                    |
|                                                         |                                                                                                    |
|                                                         |                                                                                                    |
|                                                         | Nova Duplicar Remover                                                                                                    |
|                                                         | Pada and develope that the second                                                                                                    |
|                                                         | Passe generat de tonsagen artist.                                                                                                    |
|                                                         | Thus against tyte tyte                                                                                                    |
|                                                         | X do fuez 0 m Y do fuez 0 m Lettura Nº Golpes TMáx THín fahlax fahlin Pressi                                                                                                    |
|                                                         |                                                                                                    |
|                                                         | Provincialization of indexicantes                                                                                                    |
|                                                         | Photundidade de anatamento:                                                                                                    |
|                                                         | Photundidade do nivel d'aguas 0 m                                                                                                    |
|                                                         | Defacagem p/ inicio da sondagem:                                                                                                    |
|                                                         |                                                                                                    |
|                                                         |                                                                                                    |
|                                                         | Pronundasse do nue. Ju 🖷                                                                                                    |
|                                                         |                                                                                                    |
|                                                         | <u> </u>                                                                                                    |
|                                                         | India Amove                                                                                                    |
|                                                         | Canadas da solo                                                                                                    |
|                                                         |                                                                                                    |
|                                                         | ar periode (conservation)                                                                                                    |
|                                                         |                                                                                                    |
|                                                         |                                                                                                    |
|                                                         |                                                                                                    |
| · 진입에에서 第 8                                             |                                                                                                    |
| Altura dos textos de: Texto das                         | Com Nuce Environ Learning security of all all Control of Control of Contro |
| Tit Sond Tit Can: Cotas: Profund: Ensaios: N° Carao. p/ | inte la la la la la la la la la la la la la                                                                                                    |
| : 이 논이는이는이는이는이는                                         | Auda OK Cancelar                                                                                                    |
|                                                         | Read No. No. No. No. 1                                                                                                    |
| INS MUUSISES VIN PAUSUNUMBER DAT                        |                                                                                                    |

Dentro da "Edição de Sondagens" é possível acrescentar diversos perfis de sondagem, e dentro desses perfis é possível inserir diversas camadas de solos. A representação gráfica permite ao usuário a visualização instantânea dos dados digitados, assim o processo de verificação de entrada de dados torna-se fácil e rápido.

# Seleção de Sondagem para Edição / Visualização

Nesta região da janela é definida a sondagem atual. Esta será a sondagem cujos dados serão editáveis e visualizados na janela de "Visualização Gráfica".

#### Dados Gerais da Sondagem Atual

Nesta região, são definidos os valores básicos da sondagem, como título e coordenadas do furo, etc. É possível determinar o nível d'água e o nível do indeslocável, sendo estes valores considerados nos cálculos de peso específico e recalque, respectivamente.

Para iniciar, clique em "Nova" e o título da sondagem será SP22, conforme figura do perfil:

| alização gráfica                      | Seleção da sondagem para Edição / Visualização | κ                                                   |                        |
|---------------------------------------|------------------------------------------------|-----------------------------------------------------|------------------------|
|                                       | Nº SONDAGEM                                    |                                                     |                        |
|                                       | 1 \$\$22                                       |                                                     |                        |
|                                       |                                                |                                                     |                        |
|                                       |                                                |                                                     |                        |
|                                       |                                                |                                                     |                        |
|                                       | Nova Duplicar Remover                          |                                                     |                        |
|                                       | Dados gerais da sondagem atuat                 | Tipos de ensaio:                                    |                        |
|                                       | Titula:                                        | SPT SPT-T Adea                                      | e 📄 Pressão de Injoção |
|                                       |                                                |                                                     | I dealer I totale      |
|                                       | X do fuer  0 m Y do fuer  0 m                  | Leitura Gobes Tháy Thin 6                           | Adesao Drjeçao         |
|                                       | Protundidade do indeslocável 0 m               |                                                     |                        |
|                                       | Protundidade de anasamento: 0 m                |                                                     |                        |
|                                       | Profundidade do nivel d'água: 0 m              |                                                     |                        |
|                                       | Defasagem p/inicio da sondagem 0 m             |                                                     |                        |
|                                       |                                                |                                                     |                        |
|                                       | But the true                                   |                                                     |                        |
|                                       | Protunadade do ruro. 10 m                      |                                                     |                        |
|                                       |                                                |                                                     |                        |
|                                       | Titulo de indentificação da sondagem.          | -                                                   |                        |
|                                       |                                                | Inclus                                              | Remover                |
|                                       | Camadas de solo:                               |                                                     |                        |
|                                       | Nº Material DES                                | στιςλο οο soco                                      | DE FDM                 |
|                                       |                                                |                                                     |                        |
|                                       |                                                |                                                     |                        |
|                                       |                                                |                                                     |                        |
| <u>raa</u> q <b>x</b> 📓 🖆             |                                                |                                                     |                        |
| ra dos textos de:                     | Testo das cam.:                                | ciar camadas da solo ao CRV. CRH e Canacidade       | te Caros               |
| ond TACam. Colar. Protund: Ensaior. 1 | "Case p/inha Allo                              | car carranas de suis as crist, crist e capacidade i | er carget              |
|                                       | 8 ÷                                            | a.a. 1                                              | or I country           |
| 3 P 3 P 3 P 3 P 3                     |                                                | EMG8                                                | Dr.   Parcea           |

X do furo e Y do furo: São as coordenadas globais do ponto da sondagem no projeto estrutural.

Esse item é muito importante para que a locação do ponto esteja correta em função do lançamento da estrutura no modelador, onde foi lançada a estrutura do edifício.

Para descobrir as coordenadas, clique na pasta Infraestrutura do projeto, na tela aparecerá um arquivo chamado TQS\_PLANCARGAS, esse DWG é criado quando o edifício teve o seu processamento estrutural global efetuado, e com a informação da localização do ponto de sondagem, na planta de locação dos furos, basta entrar nesse desenho e encontrar as coordenadas:

| 22                                                                                                    | Soterna                                                                         | CAD/TQ517.5 - Projeto MODSERS - 0001          |                                     | - T X             |
|----------------------------------------------------------------------------------------------------|---------------------------------------------------------------------------------|-----------------------------------------------|-------------------------------------|-------------------|
| Sitemai Editice Peramentai                                                                                   | Rotagen Site                                                                    |                                               | TQS, PLANCARGAS - Planta de tormas  | · · · · ·         |
| 🕁 🛨 Cambranglies 💐                                                                                           | 1 🖓 💵 1                                                                         |                                               |                                     |                   |
| Importar do Cados de Sondagens Crite                                                                         | erion Editores de Geração do Modelo Esporta                                     | r para o Vesuilizador Resultados Gráficos Des | senhos de Informações do Relatórios |                   |
| Lotw                                                                                                    | Processar                                                                       | Vier Vier Vier                                | unitar                              |                   |
| ARCHRES-12/                                                                                                  |                                                                                 | 88 -                                          |                                     |                   |
| A MODSES                                                                                                    | * (0 + 0 workers + 44)                                                          |                                               |                                     |                   |
| - Mill Gerain                                                                                                | ing a second a second                                                           |                                               |                                     |                   |
| a de Plantas                                                                                                 | 1 desenhos                                                                      | Q. X                                          |                                     |                   |
| ······································                                                                       |                                                                                 |                                               |                                     |                   |
| Ø Plates                                                                                                    |                                                                                 |                                               |                                     |                   |
| - Fundações                                                                                                  |                                                                                 |                                               |                                     |                   |
| a 11 Infrastrutura                                                                                           |                                                                                 |                                               |                                     |                   |
|                                                                                                    |                                                                                 |                                               |                                     |                   |
|                                                                                                    | ÷                                                                               |                                               |                                     |                   |
|                                                                                                    | THE REPORT AND ADDRESS                                                          |                                               |                                     |                   |
|                                                                                                    | 105_100000000000                                                                |                                               |                                     |                   |
|                                                                                                    |                                                                                 |                                               |                                     |                   |
|                                                                                                    |                                                                                 |                                               |                                     |                   |
|                                                                                                    | 1                                                                               |                                               |                                     |                   |
|                                                                                                    |                                                                                 | 1 1 1 1 1 1 1 1 1 1 1 1 1 1 1 1 1 1 1         |                                     |                   |
|                                                                                                    |                                                                                 |                                               |                                     |                   |
|                                                                                                    |                                                                                 |                                               | 9 👡                                 |                   |
|                                                                                                    |                                                                                 | 1                                             |                                     |                   |
|                                                                                                    |                                                                                 |                                               |                                     |                   |
|                                                                                                    |                                                                                 |                                               |                                     |                   |
|                                                                                                    |                                                                                 |                                               | 5.0                                 |                   |
|                                                                                                    |                                                                                 |                                               | 10                                  |                   |
|                                                                                                    |                                                                                 | 8                                             |                                     | ß                 |
|                                                                                                    |                                                                                 |                                               | 3.2                                 | 2 5               |
| -                                                                                                    | •                                                                               |                                               | 3.9.                                | 2 2               |
| -                                                                                                    | •                                                                               |                                               | 3.9.                                | G 6               |
| I REOFRATCA LTDA / RUA DOS PRAEDROS 7                                                                        | *<br>36./ SAG PAULO SP 05422-001./ 56.555.212-0001.60 T                         | 25 2013 111 755-200 111                       |                                     | G S               |
| I INFORMATICA LITOA / RUA DOS PRIHEIROS, 7<br>Ide MODISSES 0001 Par SISE                                     | *<br>01/540 PAULO SP 05422-001/56 595 313-0001-80 T<br>E:1725 MODSSES MITA      | 26 2013 111 785 200 111                       |                                     | 6.6               |
| INFORMATICA LTDA / RUA DOS PRIHEBROS. 7<br>Vice MOCHSES DOI: Par SSE<br>E Sotema de Interação Solo Entrutura | *<br>DK / SAD PAULO SP 05422-001 / 54 595 212-0001-90 T<br>C - T25-MODSBES-WITA | 55 2013 111 785-896 111                       |                                     | Inter Schwarden T |

Lembrando que as coordenadas retiradas do desenho estão em **centímetros** e os valores do X do furo e Y do furo, estão em **metros**.

Para esse exemplo, as coordenadas serão X= 258.8 e Y=2240.9cm:

| isualização gráfica                                                                                                    | Seleção da sondagen para Edição / Visualização                                                                                                    |                                                       |                  |                               |                           |
|----------------------------------------------------------------------------------------------------|----------------------------------------------------------------------------------------------------|-------------------------------------------------------|------------------|-------------------------------|---------------------------|
|                                                                                                    | N <sup>®</sup> SONDAGEM                                                                                                    |                                                       |                  |                               |                           |
|                                                                                                    | 1 9922                                                                                                    |                                                       |                  |                               |                           |
|                                                                                                    | 20 million (20 million (20 mil |                                                       |                  |                               |                           |
|                                                                                                    |                                                                                                    |                                                       |                  |                               |                           |
|                                                                                                    |                                                                                                    |                                                       |                  |                               |                           |
|                                                                                                    | Nova Duplicar Remover                                                                                                    |                                                       |                  |                               |                           |
|                                                                                                    | Dados gerais da sondagen atuat                                                                                                    | Tipos de ensais:                                      |                  |                               |                           |
|                                                                                                    | Tituka SP22                                                                                                    | SPT                                                   | SPT-T Ad         | ietās Piete                   | io de Injeção<br>Institud |
|                                                                                                    | X da harv 2500 . Y da harv 224                                                                                                    | 27                                                    | SPT-T            | Adetallo                      | Intecão                   |
|                                                                                                    | roomerie.com                                                                                                    | Leitura Goipes                                        | TMáx TMin        | fsMáx fsMin                   | Pressão                   |
|                                                                                                    | Profundidade do indeslocável 0 m                                                                                                    | 19 00 CA                                              |                  |                               | 20 - P                    |
|                                                                                                    | Profundidade de arraxamento: 0 m                                                                                                    |                                                       |                  |                               |                           |
|                                                                                                    | Profundidade do nível d'água: 0 m                                                                                                    |                                                       |                  |                               |                           |
|                                                                                                    |                                                                                                    |                                                       |                  |                               |                           |
|                                                                                                    | Defasagen p/ início da sondagen: 0 =                                                                                                    |                                                       |                  |                               |                           |
|                                                                                                    | Defasagem p/ inicio da sondagem: 0 🖷                                                                                                    |                                                       |                  |                               |                           |
|                                                                                                    | Defasagem p/ inicio da sondagem:                                                                                                    |                                                       |                  |                               |                           |
|                                                                                                    | Defasagem p/ inicio da sondagem: 0 =                                                                                                    |                                                       |                  |                               |                           |
|                                                                                                    | Defasagem p/ inicio da sondagem: 0 =                                                                                                    |                                                       |                  |                               |                           |
|                                                                                                    | Defasagem p/ inicio da sondagem: 0 =                                                                                                    | -                                                     | . 1              | Denne                         |                           |
|                                                                                                    | Defasagem p/ inicio da sondagem: 0 =                                                                                                    | Inclui                                                |                  | Renover                       |                           |
|                                                                                                    | Defesagem p/ inicio da sondagem: 0 =                                                                                                    | Inclui                                                |                  | Renover                       |                           |
|                                                                                                    | Defasagem p/ inicio da sondagem: 0 =<br>Profundidade do funo 0 = 0 = 0 = 0 = 0 = 0 = 0 = 0 = 0 = 0                                                                                                    | - Inclui                                              |                  | Penove<br>24                  | FDH .                     |
|                                                                                                    | Defesagem p/ inicio da sondagem: 0 = Podundidade do funo 0 = Comunidade do funo 0 = Comunidade de solar: Nº Material 0 DESC                                                                                                    | - Inclui                                              |                  | Penover                       | FDH                       |
|                                                                                                    | Defesagem p/ inicio da sondagem: 0 = Pofundidade do funo 0 = Camadas de sola: Nº Material DESC                                                                                                    | - Inclui                                              |                  | Penove<br>34                  | FDM                       |
|                                                                                                    | Defesagem p/ inicio da sondagem: 0 = Pofundidade do funo 0 = Camadas de sola: Nº Material DESC                                                                                                    | - Inclui                                              |                  | Renover                       | FIM                       |
| <ul> <li>Image: Contract of the second second s</li></ul> | Defesagem p/ inicio da sondagem: 0 = Pohundidade do huro 0 = Comadas de sola: NP Material 0ESC                                                                                                    | Inclui<br>2012Ão DO SOLO                              |                  | Benove<br>34                  | FDH                       |
| <ul> <li>환환 전 전 전 문 문</li> <li>Altura dos testos de: Test</li> </ul>                                                                                                    | Defesagen p/inicio da sondagen:  Profundidade do funo  Profundidade do funo  Comendas de sola:  Nº Material  DESc  Nova Remover Amore                                                                                                    | ncka<br>zacilo po soco                                | V. CRH e Capacid | Benove<br>24                  | FD4                       |
| DO OLO OLO DE     DO OLO DE     TESON TELON: Cols: Polund: Ension: N°C                                                                                                    |                                                                                                    | Inclus<br>2002Ão DO SOLO<br>iar canadas de 10lo ao OR | V, CRH + Capacid | Benove<br>216<br>ade de Carga | FD4                       |

Profundidade do indeslocável: distância entre a superfície de arrasamento e a superfície do indeslocável.

No nosso exemplo, estará abaixo o último SPT, 23m.

Profundidade de arrasamento: distância entre o início da sondagem e o nível geotécnico.

No nosso exemplo, não teremos essa diferença.

Profundidade do nível d'água: distância entre a superfície de arrasamento e o nível d'água.

No nosso exemplo, pelo perfil de sondagem, está a 15.75m da superfície de arrasamento.

Defasagem p/ início da sondagem: porção de solo removida antes de iniciar a perfuração da sondagem.

Pelo perfil de sondagem, o nosso exemplo terá 1m de defasagem.

**Profundidade do furo:** corresponde ao número de leitura da sondagem, e esse valor será preenchido automaticamente conforme for inserindo a leitura.

| alização gráfica                   | 5                | eleção da sondagem para Edição          | / Visualização:        |                            |                                        |
|------------------------------------|------------------|-----------------------------------------|------------------------|----------------------------|----------------------------------------|
|                                    |                  | N <sup>o</sup> SC                       | NDAGEM                 |                            |                                        |
|                                    |                  | 1 5922                                  |                        |                            |                                        |
|                                    |                  |                                         |                        |                            |                                        |
|                                    |                  |                                         |                        |                            |                                        |
|                                    |                  |                                         |                        |                            |                                        |
|                                    |                  | Nova Duplicar Re                        | nover                  |                            |                                        |
|                                    | D                | ados ostais da sondacem atual           | Tinos de l             | main                       |                                        |
|                                    |                  | This from                               |                        | PT SPT-T Ade               | tão 📄 Pressão de Injeção               |
|                                    |                  | 199-22                                  |                        | olpe: kg/m kl              | <ul> <li>kgl/cm<sup>2</sup></li> </ul> |
|                                    | 2                | K do haro 2,598 🗰 Y do haro             | Z2.4 • Letura -        | SPT SPT-T                  | Adesão Injeção                         |
|                                    | (                | Profundidade do indesloc.ivet           | 23                     | Goldes TMáx Thin           | fsMax fsMin Pressão                    |
|                                    |                  | Potundidade de anacamento:              | 0                      |                            |                                        |
|                                    |                  | Performédiade de clueil d'heure         | 11.7                   |                            |                                        |
|                                    |                  |                                         | 10,75                  |                            |                                        |
|                                    |                  | Defasagem p/ início da sondagem:        |                        |                            |                                        |
|                                    |                  |                                         |                        |                            |                                        |
|                                    |                  | Perduardedade do baro                   |                        |                            |                                        |
|                                    |                  |                                         |                        |                            |                                        |
|                                    |                  | -                                       |                        |                            |                                        |
|                                    | Pro              | ofundidade, em metros, do funo. Corresp | onde ao número de      | 1                          |                                        |
|                                    | Jest             | unas da sondagem.                       |                        | Inclui                     | Renover                                |
|                                    | - C              | amadas de solo:                         |                        |                            |                                        |
|                                    | 3                | (* Material                             | DESCRIÇÃO DO SOLO      |                            | DIE FDM                                |
|                                    |                  |                                         |                        |                            |                                        |
|                                    |                  |                                         |                        |                            |                                        |
|                                    |                  |                                         |                        |                            |                                        |
| ଅଟି ଅଟି ଅନ୍ତି                      |                  |                                         |                        |                            |                                        |
|                                    | Tests day sum    |                                         |                        |                            |                                        |
|                                    | Town dat cam.    | Nova Remover                            | Associar camadas de so | lo ao CRV, CRH e Capacidad | e de Carga                             |
| and Tellan, Colat. Mohand, Encador | N Carac. p/ Inha |                                         |                        |                            |                                        |
| · · · · · · · · · ·                | 1                |                                         |                        | Akuda                      | DK Cancelar                            |
|                                    |                  |                                         |                        |                            |                                        |

Tipos ensaio: existem 4 tipos de ensaio: SPT, SPT-T, Adesão e Pressão.

Os valores existentes na sondagem desse exemplo são pelo número de golpes (SPT).

Lançamento das leituras: Nesta região, são digitados os valores de números de golpes obtidos através do ensaio SPT. É importante observar que devem ser lançados valores para as camadas até a cota considerada como indeslocável.

Para iniciar a inserção das leituras, basta clicar em "Incluir" e digitar o número de golpes feito no primeiro metro da sondagem:

| nualização gráfica                                                                                                    | Seleção da sondagem para Edição / Visualização:                      |                               |
|----------------------------------------------------------------------------------------------------|----------------------------------------------------------------------|-------------------------------|
| SP77                                                                                                    | Nº SONDAGEM                                                          |                               |
|                                                                                                    | 1 9922                                                               |                               |
|                                                                                                    |                                                                      |                               |
|                                                                                                    |                                                                      |                               |
|                                                                                                    | Nova Duplicar Remover                                                |                               |
|                                                                                                    | Dados gerais da sondagen atuat                                       |                               |
|                                                                                                    | Titula: SP22 SP1-1 Adecide                                           | Pressão de Injeção<br>kol/ori |
| lível de cele: (l                                                                                                    | X do haro 2,598  Y do haro 22,4                                      | desão Injeção                 |
|                                                                                                    | Protocilists do indexistant 277                                      | fsMin Pressão                 |
|                                                                                                    | S Postardelade de argumenter                                         | 0 0 0                         |
|                                                                                                    | Polyndidade do nivel d'anar                                          |                               |
|                                                                                                    | Defenseen of joint de verderen                                       |                               |
|                                                                                                    | Consider to an excellent [1]                                         |                               |
| -                                                                                                    |                                                                      |                               |
| 0                                                                                                    | Plandolade do futo                                                   |                               |
|                                                                                                    | Numero de anteres                                                    |                               |
|                                                                                                    | Inche                                                                | Benover                       |
|                                                                                                    | Carden da unte                                                       |                               |
|                                                                                                    | Nel Natarial DESCERCIO DO SOLO                                       | 24 FIM                        |
| 1 1                                                                                                    |                                                                      |                               |
| Indee McAval 52                                                                                                    | 72                                                                   |                               |
|                                                                                                    |                                                                      |                               |
| <u>raaar 11 6</u>                                                                                                    |                                                                      |                               |
| tura dos testos de: Testo das car                                                                                                    | Nova Remover Associar canadas de solo ao DRV, CRIH e Capacidade de C | 100 A                         |
| Sond: T&Can.: Cotas: Photund: Ensaios: N*Carao. p/ linh                                                                                                    | 4                                                                    |                               |
|                                                                                                    | Apula                                                                | DK Cancelar                   |
| CIMITING CONFIDATION DATE OF THE OWNER OF THE OWNER OWNER OF THE OWNER OWNER O |                                                                      |                               |

Para incluir as demais leituras, basta clicar em Incluir e inserir o valor do número de golpes:

| rualização gráfica                                                                                                    | Seleção da sondagem para Ede       | ão / Visual | ização:  |                                    |                           |
|----------------------------------------------------------------------------------------------------|------------------------------------|-------------|----------|------------------------------------|---------------------------|
|                                                                                                    | 100                                | SONDAGEM    |          |                                    |                           |
|                                                                                                    | 1 \$P22                            |             |          |                                    |                           |
|                                                                                                    |                                    |             |          |                                    |                           |
| ° 🗖 I                                                                                                    |                                    |             |          |                                    |                           |
| • <mark>-</mark> =                                                                                                    |                                    |             |          |                                    |                           |
| 1 n 1                                                                                                    | Nova Duplicar                      | Remover     |          |                                    |                           |
| 3 - 2                                                                                                    | Dados gerais da sondogem atua      | 4           |          | Tipos de ensaio:                   |                           |
| * <mark>-</mark> *                                                                                                    | Titulo: Scp22                      |             | -        | SPI SPI-I                          | Adesão Pressão de Injeção |
|                                                                                                    | pres.                              |             |          | ngalpen kig m                      | LPa Agent                 |
| 2                                                                                                    | X do fuez  2,500 m Y do f          | uro: 22,4   | •        | Letura Colore                      | -                         |
|                                                                                                    | Profundidade do indeslocilivet     | 23          |          | 24m 10                             |                           |
|                                                                                                    | Profundidade de anasamento:        | 0           |          | 15m 11                             |                           |
|                                                                                                    | Phohandidade do nivel d'áquas      | 15.75       |          | 26 m 8                             |                           |
|                                                                                                    | Delegenero of picio de producero   | 1           |          | 17m 5                              |                           |
| - F                                                                                                    | Consequences and an execution      | 1.          |          | 23 m 6                             |                           |
| 3 <mark>-</mark> 1                                                                                                    |                                    |             |          | 20                                 |                           |
| 16 Ja                                                                                                    | Profundidade do futo:              | 22          |          | 21m 44                             |                           |
| NA 15 TWO                                                                                                    |                                    |             |          | 22m 45                             |                           |
|                                                                                                    |                                    |             | _        | (                                  |                           |
|                                                                                                    |                                    |             |          | Incluit                            | Remover                   |
| - K                                                                                                    | Comodos de seler                   |             |          | Carton Colorado                    |                           |
| *                                                                                                    | Type Material                      |             | DESCR    | relanasana                         | 202 824                   |
| *                                                                                                    |                                    |             | 10.70    |                                    | 1                         |
| P 1                                                                                                    | -                                  |             |          |                                    |                           |
| and the second second s | *                                  |             |          |                                    |                           |
| 12 0 0 0 0 0 0 0 0 0 0 0 0 0 0 0 0 0 0 0                                                                                                    |                                    |             |          |                                    |                           |
| han des lentes de                                                                                                    | Material predominante na camada de | solo.       |          |                                    |                           |
| Sand Tallan, Colum Badand, Engine Milland                                                                                                    | Nova Remover                       |             | Associat | r camadas de solo ao CRV, CRH e Ca | pacidade de Carga         |
| · 5 · 5 · 5 · 5 · 5 · 5 · 10                                                                                                    |                                    |             |          |                                    |                           |
|                                                                                                    |                                    |             |          | Aa                                 | da OK Cancelar            |

# Camadas de Sol

Nesta região são determinados os títulos das camadas de solo, além da profundidade de início e de fim destas camadas. É necessário, para todas as camadas, determinar o tipo de solo que a caracteriza (para fundação em estacas, apenas as opções areia e argila são válidas). Posteriormente, este título será utilizado na associação das camadas de solo.

É necessário que sejam criadas camadas até o nível em que foi realizado o ensaio SPT.

A primeira coluna é o número da camada, depois o material que pode ser areia, argila ou outro, a descrição da camada e a profundidade inicial e final dessa camada.

Seguindo o perfil, temos:

| ualização gráfica                                                                          | Seleção da zondagem para Edição / Visualização:                                                                                                    |                                   |
|--------------------------------------------------------------------------------------------|----------------------------------------------------------------------------------------------------|-----------------------------------|
| ie22                                                                                       | NP SONDAGEN                                                                                                    |                                   |
|                                                                                            | 1 SP22                                                                                                    |                                   |
|                                                                                            | Nova     Duplicar     Remover       Dados genais do sondagem otxal.     Tipos de ensaio:       Titulo:     \$P22       X do fue:     \$2500       Profundidade do indestocévet     22       Profundidade do nivel d'égue:     15/75       Profundidade do nivel d'égue:     15/75       Delasagem p/ nicio de sondagen:     1       Profundidade do fue:     22       Profundidade do her:     22 | a 📄 Pressão de Irenção<br>Egi/ent |
|                                                                                            | 9m 5                                                                                                    | •<br>Renover                      |
| manitrana. A                                                                               | Camadas de solo:                                                                                                    |                                   |
| 20 mm na 10+12 2                                                                           | N* Material DESOLIÇÃO DO SOLO                                                                                                    | DC F2M +                          |
| pia viena cur Repuetta                                                                     | 2 Arola Arola soltosa méda a rita, marron averneñada                                                                                                    | 9,5 26,45                         |
|                                                                                            | 3 Argla Argla sitosa noie a média, marrom avermelhado                                                                                                    | 16,45 18,45                       |
| ଅପ୍ରାସଙ୍କୁ 👷 😭                                                                             | 4 Argla Argla sitosa rija, marron e avermelhado                                                                                                    | 18,45 29,75                       |
| una des textes de: Texto das cam<br>Sond: TR.Cam, Cotax, Profund, Ensaios, N°Carac, p/Inha | Nova Remover Associar canadas de solo ao CRV. CPH e Capacidade                                                                                                    | e de Cargo                        |
| · · · · · · · · · · · · · · · · · · ·                                                      | ALA 10                                                                                                    | 7W Cantalar                       |

#### Associação de Camadas de Solo

Todos os perfis de sondagem de um projeto devem ter todas as suas camadas de solo associadas a critérios para o cálculo dos coeficientes de reação horizontal e vertical. Como citado anteriormente, esta é uma etapa fundamental para a obtenção de resultados coerentes aos tipos de solos das camadas reais. Toda camada de solo deve ser definida através de tabelas que permitem associar a camada de acordo com suas características e parâmetros necessários ao método de cálculo escolhido.

A janela "Associação das camadas de solo ao CRV e CRH" permite a associação para todos os tipos de fundações. É importante observar que a associação de camadas só é necessária para o tipo de fundação que será utilizado no projeto, não sendo essencial a associação para os demais tipos de fundações. Além disso, a associação só é necessária para o método de cálculo que será utilizado, não sendo necessária a inclusão de dados para os outros métodos. Porém, a vantagem de se preencher todos os valores para todos os métodos de cálculo para um determinado tipo de fundação, é a possibilidade de se obter resultados por métodos de cálculos diferentes, possibilitando uma maior análise da estrutura e escolha da fundação.

| indagen:                                            | Camada de solo:            |                                                                                     |                  |
|-----------------------------------------------------|----------------------------|-------------------------------------------------------------------------------------|------------------|
| P22                                                 | 1 - Augila siltosa mu      | ito mole a mole, marrom escuro arroxeado (2)                                        | •                |
|                                                     | nacas   ∩ Mostrar tod      | los os métodos de cálculo (* Mostrar somente os métodos selecionados no arg.<br>(*) | ivo de critérios |
| MÉTODOS                                             | DE CÁLCULO UTILIZADOS      | ASSOCIAÇÃO DO SOLO NAS TABELAS DE CRV                                               |                  |
| Recalque - Método Aol                               | d & Velloso                | K = 20   Alfa = 0,05                                                                | i                |
| Recalque - Teoria da E                              | lasticidade (Valor típico) | Poisson = .23   Mód.Elast. = Arglia Conforme SPT                                    | 22               |
|                                                     |                            |                                                                                     |                  |
| CRH - (ESTACAS) -                                   |                            |                                                                                     |                  |
| CRH - (ESTACAS) -<br>Métodos de cá                  | LOULO UTILIZADOS           | ASSOCIAÇÃO DO SOLO NAS TABELAS DE CRH                                               |                  |
| CRH - (ESTACAS) -<br>MÉTODOS DE CÁ<br>ORH - SPT / m | LOULO UTILIZADOS           | ASSOCIAÇÃO DO SOLO NAS TABELAS DE CRH<br>Cálculo de acordo com os valores de SPT    |                  |
| CRH - (ESTACAS)<br>MÉTODOS DE CÁ<br>CRH - SPT / m   | LOULO UTILIZADOS           | ASSOCIAÇÃO DO SOLO NAS TABELAS DE CRH<br>Cálculo de acordo com os valores de SPT    |                  |
| CRH - (ESTACAS)<br>Métodos de cá<br>CRH - SPT / m   | LOULO UTILIZADOS           | ASSOCIAÇÃO DO SOLO NAS TABELAS DE CRH<br>Cálculo de acordo com os valores de SPT    |                  |

- (1) título do perfil de sondagem atual;
- (2) camada de solo atual clique para escolher outra camada;
- (3) elementos de associação para sapatas e radier;
- (4) elementos de associação para tubulões;
- (5) elementos de associação para estacas;

(6) selecione para mostrar métodos de cálculo, ideal se o usuário optar por definir os parâmetros para todos os métodos de cálculo.

(7) selecione para mostrar somente os métodos utilizados no cálculo, ou seja, os métodos definidos no arquivo de critérios.

O funcionamento da associação é simples: basta dar um duplo clique sobre o item de associação e aparecerá a tabela relativa ao item, bastando "ticar" o valor que deverá ser utilizado de acordo com o tipo de solo da camada definido pelo usuário:

| No. | DESCRIÇÃO DO SOLO     | ĸ    | - t |
|-----|-----------------------|------|-----|
| 1   | Areia com pedregulhos | 1.1  |     |
| 2   | Areia                 | 0.9  | 2   |
| 3   | Areia sitosa          | 0.7  |     |
| 4   | Areia arglosa         | 0.55 |     |
| 5   | Silte arenoso         | 0.45 |     |
| 6   | Site                  | 0.35 |     |
|     |                       | 1    | 0   |

(1) clique no tipo de solo a ser associado à camada.

Após a associação de todas as camadas de um perfil de sondagem é necessário executar o mesmo processo para os demais perfis. De modo a evitar equívocos, quando uma camada de solo é criada, suas tabelas de associação são "zeradas".

#### Associação de Sapatas e Radier

Dentro da associação de dados de sapatas e radier, existem conjuntos relacionados ao CRV e CRH que devem ser assinalados.

| PETODOJ DE ORECOLO OTILIEROO                                                                                                    | s                                 | ASSOCIAÇÃO DO SOLO NAS TABELAS DE CRV                                                                                                    |
|----------------------------------------------------------------------------------------------------|-----------------------------------|----------------------------------------------------------------------------------------------------|
| Val.Padronizados - Tipo de solo                                                                                                    |                                   | CRV médo = 22,5                                                                                                    |
| Val.Padronizados - Tipo de solo / Tensão adm                                                                                                    | issivel                           | Tensão Admissível = 6                                                                                                    |
| Ensaio de placas - K30 (Terzaghi)                                                                                                    |                                   | K30 Sec = Areia SPT   K30 Sat = Areia SPT   % Areia = 5   % Argla = 6                                                                                                    |
| Ensaio de placas - K30 (Outros autores)                                                                                                    |                                   | K30 Sec = 2   K30 Sat = 2   % Areia = 3   % Argla = 5                                                                                                    |
| Recalque - Teoria da Elasticidade (Valor típico                                                                                                    | 0                                 | Poisson = .2   Mód.Elast. = 3                                                                                                    |
| Recalque - Teoria da Elasticidade (Schmertma                                                                                                    | ann)                              | K = 0,9                                                                                                    |
| Recalque - Teoria da Elasticidade (Teixeira &                                                                                                    | Godey)                            | K = 0,7   Alfa = 7                                                                                                    |
| Recalque - Boussinesq                                                                                                    |                                   | Módulo Edométrico = 115                                                                                                    |
| Recalque - Rausch & Cestelli Guidi                                                                                                    |                                   | Módulo Edométrico = 150                                                                                                    |
| Recalque - Módulo Edométrico (Tabelas)                                                                                                    |                                   | Módulo Edométrico = 650                                                                                                    |
| Recalque - Módulo Edométrico (SPT)                                                                                                    |                                   | C15 = 43.8   C25 = 11.8   C1N5 = 43.8   C2N5 = 11.8                                                                                                    |
| Capacidade de Carga - (SAPATAS / R/                                                                                                    | ADIER)                            |                                                                                                    |
| Capacidade de Carga - (SAPATAS / RA<br>CRITÉRIOS UTILIZADOS                                                                                         | ADIER)                            | ASSOCIAÇÃO DO SOLO NAS TABELAS DE CAPACIDADE DE CARGA                                                                                                    |
| Capacidade de Carga - (SAPATAS / RA<br>CRITÉRIOS UTILIZADOS<br>Ángulo de atrito interno                                                             | ADIER)                            | ASSOCIAÇÃO DO SOLO NAS TABELAS DE CAPACIDADE DE CARGA<br>- Conforme SPT   Árigulo = 30°                                                                                                    |
| Capacidade de Carga - (SAPATAS / R/<br>CRITÉRIOS UTILIZADOS<br>Ángulo de atrito interno<br>Coesilo                                                  | ADIER)                            | ASSOCIAÇÃO DO SOLO NAS TABELAS DE CAPACIDADE DE CARGA<br>- Conforme SPT   Ángulo = 30*<br>- Mole   Efetiva = 2   Não-Drenada = 3.75                                                                                              |
| Capacidade de Carga - (SAPATAS / R/<br>CRITÉRIOS UTILIZADOS<br>Ângulo de atrito interno<br>Coesão<br>Peso específico                                | ADIER)<br>Areia<br>Argla<br>Argla | ASSOCIAÇÃO DO SOLO NAS TABELAS DE CAPACIDADE DE CARGA<br>- Conforme SPT   Ángulo = 30*<br>- Mole   Efetiva = 2   Não-Orenada = 3.75<br>- Méda   Natural = 1.9   Saturado = 1.9                                                   |
| Capacidade de Carga - (SAPATAS / R/<br>CRITÉRIOS UTILIZADOS<br>Ángulo de atrito interno<br>Coesão<br>Peso específico<br>MÉTODO DE CÁLCULO UTILIZADO | ADIER)<br>Areia<br>Argla<br>Argla | ASSOCIAÇÃO DO SOLO NAS TABELAS DE CAPACIDADE DE CARGA<br>- Conforme SPT   Ângulo = 30°<br>- Mole   Efetiva = 2   Não-Drenada = 3.75<br>- Méda   Natural = 1.9   Saturado = 1.9<br>ASSOCIAÇÃO DO SOLO / TABELA DE TENSÕES BÁSICAS |

# Associação de Tubulões

Dentro da associação de dados para os tubulões, existem os conjuntos relacionados ao CRV, CRH e Capacidade de carga da fundação que devem ser assinalados.

| METODOS DE CALCULO UTILIZAD                                                                                                    | DOS                                                                                           | ASSOCIAÇÃO DO SOLO NAS TABELAS DE CRV                                                                                                    |
|----------------------------------------------------------------------------------------------------|-----------------------------------------------------------------------------------------------|----------------------------------------------------------------------------------------------------|
| Val.Padronizados - Tipo de solo                                                                                                    |                                                                                               | CRV médio = 22,5                                                                                                    |
| Val.Padronizados - Tipo de solo / Tensão adm                                                                                                    | issivel                                                                                       | Tensão Admissível = 10                                                                                                    |
| Ensaio de placas - K30 (Terzaghi)                                                                                                    |                                                                                               | K30 Sec = Areia SPT   K30 Sat = Areia SPT   % Areia = 5   % Argla = 6                                                                                                    |
| Ensaio de placas - K30 (Outros autores)                                                                                                    |                                                                                               | K30 Sec = 9.5   K30 Sat = 9.5   % Areia = 3   % Argla = 5                                                                                                    |
| Recalque - Teoria da Elasticidade (Valor típico                                                                                                    | )                                                                                             | Poisson = .22   E = 180+(7,5 SPT)                                                                                                    |
| Recalque - Teoria da Elasticidade (Schmertma                                                                                                    | nn)                                                                                           | K = 0,45                                                                                                    |
| Recalque - Teoria da Elasticidade (Teixeira &                                                                                                    | Godoy)                                                                                        | K = 0,55   Alfa = 7                                                                                                    |
| Recalque - Boussinesq                                                                                                    |                                                                                               | Módulo Edométrico = 27,5                                                                                                    |
| Recalque - Rausch & Cestelli Guidi                                                                                                    |                                                                                               | Módulo Edométrico = 3                                                                                                    |
| Recalque - Módulo Edométrico (Tabelas)                                                                                                    |                                                                                               | Módulo Edométrico = 650                                                                                                    |
| Developed Middle Edge (March (1997)                                                                                                    |                                                                                               | C15 - 47 8   C25 - 11 8   C1N5 - 47 8   C2N5 - 11 8                                                                                                    |
| CRH - (TUBULÃO)                                                                                                    | ASSOCT                                                                                        |                                                                                                    |
| CRH - (TUBULÃO)                                                                                                    |                                                                                               |                                                                                                    |
| CRH - (TUBULÃO)<br>MÉTODOS DE CÁLCULO UTILIZADOS<br>CRH - Tipo de solo (Kh)                                                                                                    | ASSOCI                                                                                        | IAÇÃO DO SOLO NAS TABELAS DE CRH                                                                                                    |
| CRH - (TUBULÃO)<br>MÉTODOS DE CÁLCULO UTILIZADOS<br>CRH - Tipo de solo (M)<br>CRH - Tipo de solo (M)                                                                                                    | ASSOCI<br>Kh = 999<br>Nh Sec = 3                                                              | (AÇÃO DO SOLO NAS TABELAS DE CRH                                                                                                    |
| CRH - (TUBULÃO)<br>MÉTODOS DE CÁLCULO UTILIZADOS<br>CRH - Tipo de solo (M)<br>CRH - Tipo de solo (M)<br>CRH - Tipo de solo (M)<br>CRH - SPT / m                                                                                             | ASSOCI<br>Kh = 999<br>Nh Sec = 3<br>Cálculo de s                                              | IAÇÃO DO SOLO NAS TABELAS DE CRH                                                                                                    |
| CRH - (TUBULÃO)<br>MÉTODOS DE CÁLCULO UTILIZADOS<br>CRH - Tipo de solo (Kh)<br>CRH - Tipo de solo (Nh)<br>CRH - SPT / m                                                                                                    | ASSOCI<br>Kh = 999<br>Nh Sec = 3<br>Cálculo de a                                              | AÇÃO DO SOLO NAS TABELAS DE CRH                                                                                                    |
| CRH - (TUBULÃO)<br>MÉTODOS DE CÁLCULO UTILIZADOS<br>CRH - Tipo de solo (kh)<br>CRH - Tipo de solo (kh)<br>CRH - SPT / m<br>Capacidade de Carga - (TUBULÃO)                                                                                  | ASSOCI<br>Kh = 999<br>Nh Sec = 3<br>Cálculo de a                                              | IAÇÃO DO SOLO NAS TABELAS DE CRH                                                                                                    |
| CRH - (TUBULÃO)<br>MÉTODOS DE CÁLCULO UTILIZADOS<br>CRH - Tipo de solo (M)<br>CRH - Tipo de solo (M)<br>CRH - SPT / m<br>Capacidade de Carga - (TUBULÃO)<br>CRITÉRIOS UTILIZADOS                                                            | ASSOCI<br>Kh = 999<br>Nh Sec = 3<br>Cálculo de a                                              | AÇÃO DO SOLO NAS TABELAS DE CRH                                                                                                    |
| CRH - (TUBULÃO)<br>MÉTODOS DE CÁLCULO UTILIZADOS<br>CRH - Tipo de solo (Mh)<br>CRH - Tipo de solo (Mh)<br>CRH - SPT / m<br>Capacidade de Carga - (TUBULÃO)<br>CRITÉRIOS UTILIZADOS<br>Ângulo de atrito interno                              | ASSOCI<br>Kh = 999<br>Nh Sec = 3<br>Cálculo de a<br>Areia - Con                               | AÇÃO DO SOLO NAS TABELAS DE CRH<br>3   Nh Sat = 4<br>acordo com os valores de SPT<br>ASSOCIAÇÃO DO SOLO NAS TABELAS DE CAPACIDADE DE CARGA                                                                       |
| CRH - (TUBULÃO)<br>MÉTODOS DE CÁLCULO UTILIZADOS<br>CRH - Tipo de solo (Vh)<br>CRH - Tipo de solo (Nh)<br>CRH - SPT / m<br>Capacidade de Carga - (TUBULÃO)<br>CRITÉRIOS UTILIZADOS<br>Ângulo de atrito interno<br>Coesão                    | ASSOCI<br>Kh = 999<br>Nh Sec = 3<br>Cálculo de 4<br>Areia - Con<br>Argia - Mol                | ACÃO DO SOLO NAS TABELAS DE CRH<br>3   Nh Sat = 4<br>acordo com os valores de SPT<br>ASSOCIAÇÃO DO SOLO NAS TABELAS DE CAPACIDADE DE CARGA<br>nforme SPT   Ângulo = 30°<br>le   Efetiva = 2   Não-Drenada = 3.75 |
| CRH - (TUBULÃO)<br>MÉTODOS DE CÁLCULO UTILIZADOS<br>CRH - Tipo de solo (Vh)<br>CRH - Tipo de solo (Nh)<br>CRH - SPT / m<br>Capacidade de Carga - (TUBULÃO)<br>CRITÉRIOS UTILIZADOS<br>Ângulo de atrito interno<br>Coesão<br>Peso específico | ASSOCI<br>Kh = 999<br>Nh Sec = 3<br>Cálculo de a<br>Areia - Con<br>Argia - Mol<br>Argia - Mée | ASSOCIAÇÃO DO SOLO NAS TABELAS DE CRH<br>ASSOCIAÇÃO DO SOLO NAS TABELAS DE CAPACIDADE DE CARGA<br>nforme SPT   Ângulo = 30°<br>le   Efetiva = 2   Não-Orenada = 3.75<br>da   Natural = 1.9   Saturado = 1.9      |

# Associação de Estacas

Para as estacas, a associação deve ser feita para os conjuntos relacionados ao CRV e ao CRH.

Sapatas | Jubulão Estacas | 🌾 Mostrar todos os métodos de cálculo 🔿 Mostrar somente os métodos selecionados no arquivo de critérios

<u>0</u>K

Cancelar

#### CRV - (ESTACAS)

| MÉTODOS DE CÁLCULO UTILIZADOS                            | ASSOCIAÇÃO DO SOLO NAS TABELAS DE CRV                     |
|----------------------------------------------------------|-----------------------------------------------------------|
| Recalque - Método Aoki & Velloso                         | K = 100   Alfa = 0,014                                    |
| Recalque - Método Decourt & Quaresma - Coeficientes C    | C - Escavada = 1,4   C - Deslocamento = 2,5               |
| Recalque - Método Decourt & Quaresma - Coef. Alfa e Beta | SOLO = ARGILAS                                            |
| Recalque - Teoria da Elasticidade (Valor típico)         | Poisson = .2   Mód.Elast. = 1.15                          |
| Recalque - Método Antunes & Cabral                       | B1 = 0   B2 = 0                                           |
| Recalque - Método Philipponnat                           | Alfas = 0   Alfap = 0                                     |
| Recalque - Método Pedro Paulo Velloso                    | a = 0   b = 0   a' = 0   b' = 0                           |
| Recalque - Método Alonso                                 | Ensaio para cálculo = Nenhum ensaio selecionado. Var = -1 |
| Recalque - Método David Cabral                           | Estaca Raíz: B1 = 0   B2 = 0                              |

#### CRH - (ESTACAS)

| MÉTODOS DE CÁLCULO UTILIZADOS | ASSOCIAÇÃO DO SOLO NAS TABELAS DE CRH   |
|-------------------------------|-----------------------------------------|
| CRH - Tipo de solo (Kh)       | Kh = 0,22                               |
| CRH - Tipo de solo (Nh)       | Nh Sec = 3   Nh Sat = 4                 |
| CRH - SPT / m                 | Cálculo de acordo com os valores de SPT |

Atenciosamente,

Lidiane Faccio de Faveri

Suporte - TQS